# Установка и настройка Indeed AM Log Server с хранилищем в MS SQL

## 🛈 Информация

Файлы для Indeed AM Log Server расположены: *indeed AM\Indeed AM Log Server* \*<Номер версии>\* 

- IndeedAM.LogServer-x64.ru-ru.msi Пакет для установки Indeed Log Server.
- IndeedAM.Server.EventLog-x64.ru-ru.msi Пакет для создания необходимой структуры журнала в Windows EvetLog.

## Установка

- 1. Выполнить установку Indeed AM Log Server через запуск инсталлятора IndeedAM. LogServer-x64.ru-ru.msi.
- 2. Добавить привязку https в настройках Default Web Site в IIS Manager.

# 🛈 Информация

Indeed AM Log Server является Web приложением, которое работает на базе IIS, в процессе установки для него по умолчанию включается обязательно требование SSL в настройках, что в свою очередь требует включенной привязки https.

Если вы не намерены использовать протокол https, необходимо отключить требование SSL в настройках IIS для logserver.

- а. Запустите IIS Manager и раскройте пункт Сайты (Sites).
- b. Выберите сайт **Default Web Site** и нажмите **Привязки** (Bindings) в разделе **Действия** (Actions).
- с. Нажмите **Добавить** (Add):
  - i. Тип (Type) https.
  - іі. **Порт** (Port) 443.
  - ііі. Выберите SSL-сертификат (SSL Certificate).
- d. Сохраните привязку.

### Создание базы данных для хранения лог-файлов и пользователя.

# 🛈 Информация

Для создание базы данных и пользователя можно воспользоваться этой инструкцией.

# Редактирование конфигурационного файла.

- 1. Откройте конфигурационный файл sampleDb.config (C:
  - \inetpub\wwwroot\ils\targetConfigs\sampleDb.config).
- 2. Укажите данные для подключения к базе данных в теге connectionString.
  - а. Data Source Задает экземпляр сервера. Это свойство является обязательным для всех соединений. Допустимые значения — сетевое имя или IP-адрес сервера, local или localhost для локальных соединений.
  - b. Database Определяет имя базы данных.
  - с. User Id Имя пользователя для подключения к базе данных.
  - d. **Password** Пароль пользователя для подключения к базе данных.

#### Пример

<Settings> <ConnectionString>Data Source=localhost;Database=LogServ;User Id=log; Password=Q1q2E3e4</ConnectionString> </Settings>

3. Откройте конфигурационный файл сервера clientApps.config (C:

### \inetpub\wwwroot\ils\clientApps.config).

4. Для блока с "Application Id="ea"" в тегах TargetId и ReadTargetId указать sampleDb.

### Информация

В тегах **ReadTargetId** указывается идентификатор хранилища откуда будет осуществляться чтение событий.

В блоке **WriteTargets**, в тегах **TargetId,** указывается идентификатор хранилища куда будет осуществляться запись событий.

Идентификаторы заданы в теге **<Targets>...</Targets>**, конфигурационные файлы для каждого типа находится в папке **targetConfigs** с соответствующим именем.

#### Пример

```
<Application Id="ea" Schemald="eaSchema">
<ReadTargetId>sampleDb</ReadTargetId>
<WriteTargets>
<TargetId>sampleDb</TargetId>
</WriteTargets>
<AccessControl>
<!--<CertificateAccessControl CertificateThumbprint="001122...AA11" Rights="Read" />-->
</AccessControl>
</Application>
```

# Пример отображения.

• Отображения журнала в Indeed AM Admin Console.

#### Журнал

|   | т    | Тип события<br>Не задано • |                           | c                |                     |      | До                        |  | Пользователь             |                                                |
|---|------|----------------------------|---------------------------|------------------|---------------------|------|---------------------------|--|--------------------------|------------------------------------------------|
|   |      |                            |                           | 02.10.2018 00:00 |                     | =    | 06.10.2018 00:00          |  | Имя учетной записи       |                                                |
|   | 0    | Описание содержит          |                           |                  |                     |      | Сервис                    |  | Пользователь / Инициатор |                                                |
|   |      |                            |                           |                  |                     |      | Не задано 👻               |  | Имя учетной записи       |                                                |
|   | C    | Событие                    |                           |                  |                     |      |                           |  |                          |                                                |
|   |      |                            |                           |                  |                     |      |                           |  |                          | ٩                                              |
|   |      |                            |                           |                  |                     |      |                           |  |                          |                                                |
|   | Собы | тие (                      | Описание                  |                  | Время               | Cepi | вис                       |  | Инициатор                | Пользователь                                   |
|   | 1033 | ſ                          | Попьзователь Admin Indeed | чер              | 05.10.2018 11:10:48 | Auth | enticator Management      |  | Admin Indeed             | Admin Indeed                                   |
| • | 1033 | 1                          | Попьзователь Admin Indeed | чер              | 05.10.2018 11:10:34 | Auth | enticator Management      |  | Admin Indeed             | Admin Indeed                                   |
| • | 1028 | ſ                          | Попьзователь Admin Indeed | чер              | 05.10.2018 11:10:34 | User | Access Control Management |  | Admin Indeed             | Admin Indeed                                   |
| • | 1000 | ſ                          | Попьзователь был успешно  | ауте             | 05.10.2018 11:10:33 | User | Access Control Management |  | Admin Indeed             | None                                           |
| • | 1028 | ſ                          | Попьзователь Admin Indeed | чер              | 05.10.2018 11:10:33 | User | Access Control Management |  | Admin Indeed             | Admin Indeed                                   |
| 0 | 1028 | 1                          | Попьзователь Admin Indeed | чер              | 05.10.2018 11:10:33 | User | Access Control Management |  | Admin Indeed             | Admin Indeed                                   |
| • | 1028 | 1                          | Попьзователь Admin Indeed | чер              | 05.10.2018 11:10:33 | User | Access Control Management |  | Admin Indeed             | Admin Indeed                                   |
| • | 1000 | 1                          | Попьзователь был успешно  | ауте             | 05.10.2018 11:10:33 | Ente | rprise Management Console |  | Admin Indeed             | None                                           |
|   | 1020 | 1                          | Попьзователь Admin Indeed | выд              | 05.10.2018 11:10:33 | None |                           |  | Admin Indeed             | Au <b>Adminuledend</b> Window                  |
|   | 1021 | 1                          | Попьзователем Admin Indee | d до             | 05.10.2018 11:10:33 | None |                           |  | Admin Indeed             | Чтобы активировать Win<br>None управления "Сис |

• Структура созданных таблиц на SQL сервере.

🖃 🐻 EASERVER\EASERVER (SQL Server 11.0.2100 - INDEED-ID\Admin-Indeed)

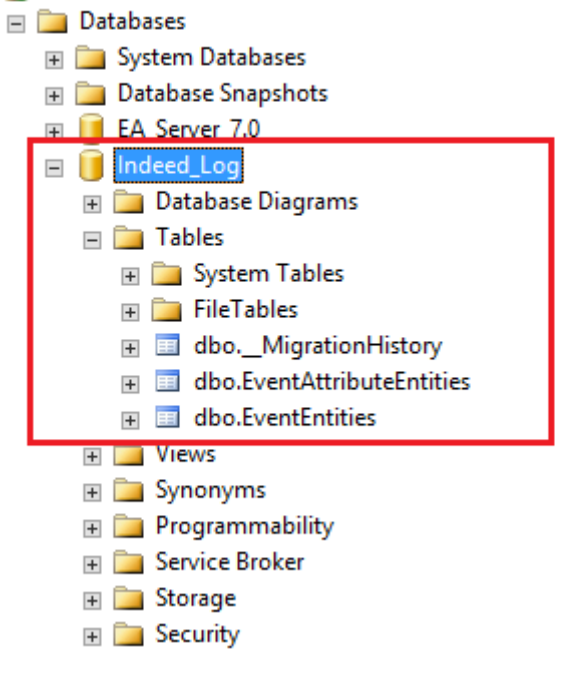